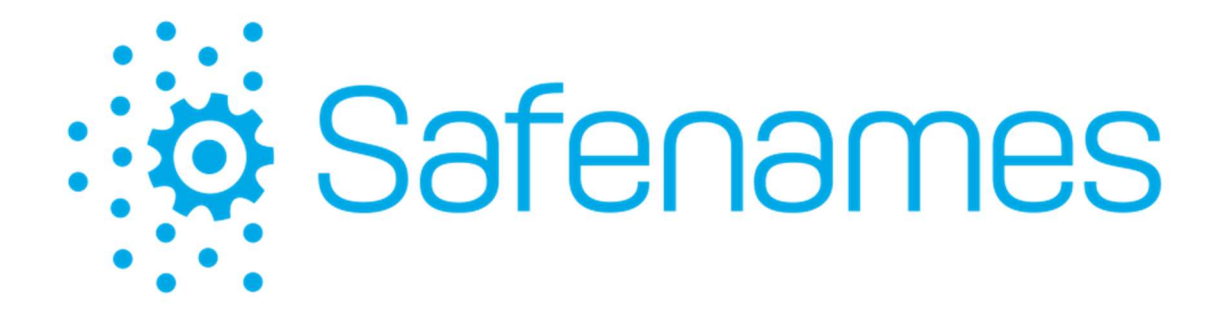

# Safenames Single Sign On With OIDC Azure / Okta / OneLogin setup instructions

| <b>Document Classification:</b> | Unclassified |
|---------------------------------|--------------|
| Document Ref.                   |              |
| Version:                        | 0.6          |
| Dated:                          | 13 July 2023 |
| Document Author:                | Jon Stock    |
| Document Owner:                 | Jon Stock    |

# **Revision History**

| Version | Date       | Revision<br>Author | Summary of Changes     |
|---------|------------|--------------------|------------------------|
| 0.1     | 23/02/2023 | Jon Stock          | First Draft            |
| 0.2     | 17/05/2023 | Jon Stock          | Added Azure SSO        |
| 0.3     | 26/06/2023 | Jon Stock          | Azure updates          |
| 0.4     | 26/06/2023 | Jon Stock          | Removed SWA Support    |
| 0.5     | 27/06/2023 | Jon Stock          | Added OneLogin Support |

# Distribution

| Name | Title |
|------|-------|
|      |       |
|      |       |
|      |       |

# Approval

| Name | Position | Signature | Date |
|------|----------|-----------|------|
|      |          |           |      |
|      |          |           |      |
|      |          |           |      |

# Contents

| 1 | 0    | VERVIEW                                             | .4  |
|---|------|-----------------------------------------------------|-----|
| 2 | 0    | KTA                                                 | 5   |
|   | 2.1  | OKTA INTEGRATION OPTIONS                            | 5   |
|   | 2.2  | OKTA SWA                                            | . 5 |
|   | 2.3  | OKTA SSO                                            | . 5 |
| 3 | 0    | KTA SSO WITH OIDC SETUP INSTRUCTIONS                | 6   |
|   | 31   | PRE-CONFIGURATION                                   | 6   |
|   | 3.2  | STEP 1 – CREATE THE APPLICATION IN YOUR OKTA TENANT | .7  |
|   | 3.3  | STEP 2 - SELECT APP INTEGRATION TYPE                | 8   |
|   | 3.4  | STEP 3 – SELECT APPLICATION TYPE                    | .9  |
|   | 3.5  | STEP 4 - CONFIGURE THE APP INTEGRATION SETTINGS     | 10  |
|   | 3.6  | STEP 5 - ENABLE PKCE                                | 13  |
|   | 3.7  | STEP 6 - SET LOGIN INITIATED BY                     | 13  |
|   | 3.8  | STEP 7 - SET LOGIN URI                              | 14  |
|   | 3.9  | LOGO (OPTIONAL)                                     | 14  |
|   | 3.10 | POST CONFIGURATION                                  | 15  |
|   | 3.11 | OKTA USER ACCOUNT SYNCHRONIZATION                   | 17  |
| 4 | A    | ZURE                                                | 18  |
|   | 41   | AZURE SSO APPLICATION SETUP                         | 18  |
|   | 4.2  | PRE-CONFIGURATION                                   | 18  |
|   | 4.3  | STEP 1 – ACCESS AZURE ADMIN PORTAL                  | 19  |
|   | 4.4  | STEP 2 – ACCESS YOUR AZURE ACTIVE DIRECTORY         | 20  |
|   | 4.5  | STEP 3 – SELECT ENTERPRISE APPLICATIONS             | 21  |
|   | 4.6  | STEP 5 - CREATE NEW APPLICATION                     | 22  |
|   | 4.7  | STEP 6 – SELECT SINGLE TENANT                       | 23  |
|   | 4.8  | STEP 7 - CONFIGURE "SAFENAMES IDP" APPLICATION      | 24  |
|   | 4.9  | STEP 8 – CONFIGURATION SETTINGS                     | 25  |
|   | 4.10 | STEP 9 – CREATE CLIENT SECRETS                      | 26  |
|   | 4.11 | STEP 10 - SET AUTHENTICATION URI                    | 27  |
|   | 4.12 | STEP 11 - USER PERMISSIONS                          | 29  |
|   | 4.13 | STEP 12 – POST CONFIGURATION                        | 30  |
|   | 4.14 | AZURE USER ACCOUNT SYNCHRONIZATION                  | 30  |
| 5 | 0    | NELOGIN                                             | 31  |
|   | 5.1  | PRE-CONFIGURATION                                   | 31  |
|   | 5.2  | STEP 1 - CREATE CUSTOM CONNECTOR                    | 32  |
|   | 5.3  | STEP 2 - CREATE APPLICATION                         | 36  |
|   | 5.4  | STEP 3 - USERS PERMISSIONS                          | 38  |
|   | 5.5  | STEP 4 POST-CONFIGURATION                           | 38  |
|   | 5.6  | ONELOGIN USER ACCOUNT SYNCHRONIZATION               | 39  |
| 6 | SS   | SO DEVELOPMENT ROADMAP                              | 40  |
|   | 6.1  | ОКТА                                                | 40  |
|   | 6.2  | AZURE                                               | 40  |

#### 1 Overview

Single Sign On technologies have been implemented into Safenames registrar portal (IDP)

We have enabled multiple methods and providers in order to provide clients with a solution that can be integrated into existing client frameworks to federate IDP access using your chosen Identity provider.

Safenames has elected to utilize OIDC (Open ID Connect) protocols.

OpenID Connect (OIDC) is an open authentication protocol that works on top of the OAuth 2.0 framework.

OIDC allows individuals to use single sign-on (SSO) to access relying party sites using OpenID Providers (OPs), to authenticate their identities.

Safenames has initially built support for Okta and Microsoft Azure with further Identity providers planned for the future.

# 2 Okta

Okta provides IDaaS (Identity-as-a-Service).

It provides Identity Access Management solutions for businesses, institutions, and individuals.

It allows seamless integration with over 5,000+ platforms and applications like Office 365, Facebook, PowerPoint, G Suite, and others used in day-to-day business.

#### 2.1 Okta integration options

Okta can used with the IDP by using Okta SWA or Okta SSO applications added to your existing Okta tenant.

#### 2.2 Okta SWA

Is a custom application that provides a single login capability by securely storing your IDP password in your Okta tenant to offer a one-click login to Safenames IDP, this will require you to maintain the user accounts in 2 places, while this is not a true SSO application it can still be a simple way to maintain a single password less login for your IDP accounts.

NOTE: Okta is not accepting any more SWA applications into their app directory. SWA is considered legacy method.

Any clients who currently utilize SWA should switch to OIDC.

We are no longer supporting SWA method with Safenames IDP.

#### 2.3 Okta SSO

A true single sign on application using OIDC protocol.

To activate SSO you will add an OIDC application to your Okta tenant, then grant your users access to this application or not as required to control your IDP access.

When attempting to login to the IDP with Okta credentials we will use OIDC to obtain permission from your Okta tenant user directory to either grant or deny IDP access.

Currently the application must be added manually to your tenant, instructions on how to do this are in the next steps, in future we will automate the creation of Okta application automatically.

# 3 Okta SSO with OIDC Setup Instructions

# 3.1 **Pre-Configuration**

Before attempting to configure your Okta tenant for the Safenames IDP application we must assign you a unique client identifier that you will need to setup your tenant specific login and logout URI's

To obtain please contact your account manager who will open an onboarding request with tech support who will guide you through the setup and make the changes required to your IDP account to enable SSO access.

We will provide a 5-digit unique identifier, that you will need later in the setup section 4.5 to include in the sign-in / sign-out URL configuration.

# **3.2** Step 1 – Create the application in your Okta tenant

Login to your Okta tenant admin portal, select from the applications sub menu Click the "Create App Integration" button

| Dashboard      | ~ |                                                                      |        |
|----------------|---|----------------------------------------------------------------------|--------|
| Directory      | ~ | ≡ okta ⑦ ⊞                                                           | ×      |
| Customizations | ~ | Q Search                                                             |        |
| Applications   | ^ |                                                                      |        |
| Applications   |   | Applications                                                         | P Help |
| Self Service   |   |                                                                      | Theip  |
| Security       | ~ | Create App Integration Browse App Catalog Assign Users to App More * |        |
| Workflow       | ~ |                                                                      |        |
| Reports        | ~ | - Search                                                             |        |
| Settings       | ~ | STATUS Okta Admin Console                                            |        |
|                |   | ACTIVE 0                                                             |        |
|                |   | INACTIVE 0 Okta Browser Plugin                                       |        |
|                |   | Okta Dashboard                                                       |        |
|                |   |                                                                      |        |
|                |   |                                                                      |        |
|                |   |                                                                      |        |
|                |   |                                                                      |        |
|                |   |                                                                      |        |
|                |   |                                                                      |        |
|                |   |                                                                      |        |
|                |   |                                                                      | •      |

# 3.3 Step 2 - Select app integration type

# Select the OIDC - OpenID Connect radio button, click Next

#### Create a new app integration

×

# Sign-in method O OIDC - OpenID Connect Learn More C Token-based OAuth 2.0 authentication for Single Sign-On (SSO) through API endpoints. Recommended if you intend to build a custom app integration with the Okta Sign-In Widget. SAML 2.0 XML-based open standard for SSO. Use if the Identity Provider for your application only supports SAML. SWA - Secure Web Authentication Okta-specific SSO method. Use if your application doesn't support OIDC or SAML. API Services Interact with Okta APIs using the scoped OAuth 2.0 access tokens for machine-to-machine authentication.

Cancel Ne

The IDP identity server is Open ID Connect only.

#### Step 3 – Select Application type 3.4

Select Web Application radio button and click Next

#### × Create a new app integration OIDC - OpenID Connect Sign-in method Token-based OAuth 2.0 authentication for Single Sign-On (SSO) through API Learn More 🖸 endpoints. Recommended if you intend to build a custom app integration with the Okta Sign-In Widget. O SAML 2.0 XML-based open standard for SSO. Use if the Identity Provider for your application only supports SAML. SWA - Secure Web Authentication Okta-specific SSO method. Use if your application doesn't support OIDC or SAML. O API Services Interact with Okta APIs using the scoped OAuth 2.0 access tokens for machine-to-machine authentication. Application type O Web Application Server-side applications where authentication and tokens are handled on the What kind of application are you trying to integrate server (for example, Go, Java, ASP.Net, Node.js, PHP) with Okta? Single-Page Application Specifying an application type customizes your Single-page web applications that run in the browser where the client receives experience and provides the best configuration, SDK, tokens (for example, Javascript, Angular, React, Vue) and sample recommendations. Native Application Desktop or mobile applications that run natively on a device and redirect users to a non-HTTP callback (for example, iOS, Android, React Native) Cancel Next

# 3.5 Step 4 - Configure the App Integration settings

The application must be configured to provide the correct data to our Identity server.

Enter your App integration name - Safenames IDP

# 🛱 New Web App Integration

| App integration name | Safenames IDP                     |  |
|----------------------|-----------------------------------|--|
| Logo (Optional)      |                                   |  |
|                      | (Q)                               |  |
| Grant type           | Client acting on behalf of itself |  |
| Learn More           | Client Credentials                |  |
|                      | Client acting on behalf of a user |  |
|                      | Authorization Code                |  |
|                      | Refresh Token                     |  |
|                      | Implicit (hybrid)                 |  |

Ensure the following check boxes are selected

# Grant type – Select

- Client Credentials
- Authorization Code
- Implicit (hybrid)

Sign-in redirect URIs - Enter

- Production https://identity.safenames.com/safenames/{provided by Safenames}/signin
- Staging https://st-identity.safenames.com/safenames/{provided by Safenames}/signin

You will require a client specific ID to identify your tenant sign-in redirect URIs. This ID is used uniquely identify your sign in and sign out URIs.

Safenames will provide this during onboarding of your tenant and must be entered into your application setup.

| Sign-in redirect URIs                                                                            | Allow wildcard * in sign-in URI redirect.                           |   |
|--------------------------------------------------------------------------------------------------|---------------------------------------------------------------------|---|
| Okta sends the authentication response and ID token for the user's sign-in request to these URIs | https://st-identity.safenames.com/signin-oidc/{provided by safename | × |
| Learn More                                                                                       | + Add URI                                                           |   |

# Configure your sign-out URI with your Safenames client ID we provided.

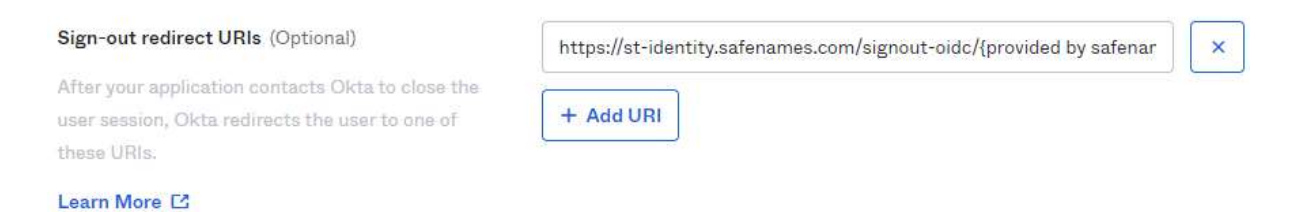

Sign-out redirect URIs - Enter

- Production https://identity.safenames.com/safenames/{provided by Safenames}/signout-callback
- Staging https://st-identity.safenames.com/safenames/{provided by Safenames}/signout-callback

#### Assignments

This section controls which users have access to the application. In order to use the application, your Okta users should be granted access individually to use SSO.

Select Skip group assignment for now, and click Save.

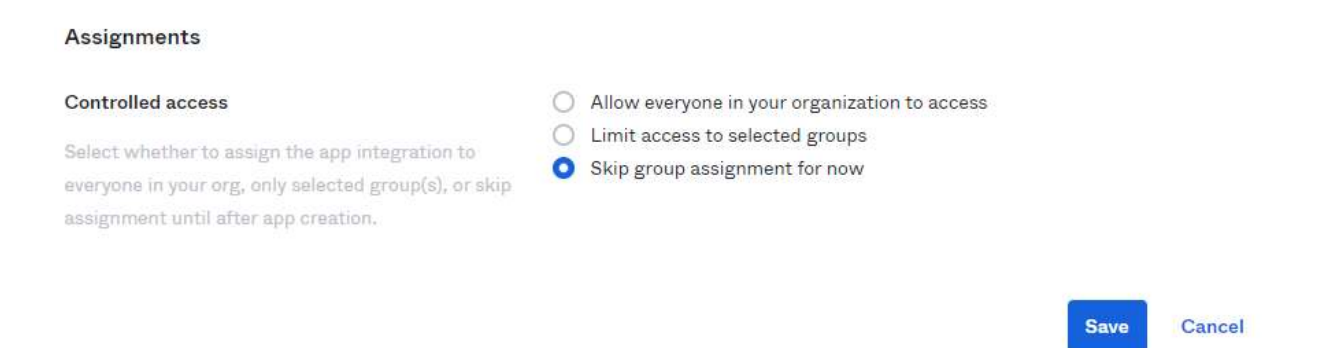

Once the application has been configured, you may enter the assignments section and enable access for your specific users according to your security policy.

| General          | Sign On Assignments Okta AP | I Scopes   |          |
|------------------|-----------------------------|------------|----------|
| Assign 🔻         | Convert assignments 🔹       | Q Search   | People • |
| Filters          | Person                      | Туре       |          |
| People<br>Groups | 1                           | Individual | / ×      |
|                  |                             |            |          |
|                  |                             |            |          |
|                  |                             |            |          |

#### 3.6 Step 5 - Enable PKCE

IDP uses Proof Key for Code Exchange (PKCE) and must be enabled once your application has been configured.

Click the settings wheel of your application and tick the check box for PKCE.

| Safename<br>Active        | View Logs                                                              |
|---------------------------|------------------------------------------------------------------------|
| neral Sign On Assignments | Okta API Scopes                                                        |
| Client Credentials        | Edit                                                                   |
| Client ID                 | Ē                                                                      |
|                           | Public identifier for the client that is required for all OAuth flows. |
| Client authentication     | <ul> <li>Client secret</li> <li>Public key / Private key</li> </ul>    |
|                           |                                                                        |

# 3.7 Step 6 - Set Login Initiated by

Click the settings wheel of your application and use the drop down to set the Login Initiated parameter to "Either Okta or App"

| Login initiated by | Either Okta or App | • |
|--------------------|--------------------|---|
|                    |                    |   |

#### 3.8 Step 7 - Set Login URI

Set the Initiate Login URI

Initiate Login URI - Enter

- Production https://idp.safenames.com?source={provided by safenames}
- Staging https://st-idp.safenames.com?source={provided by safenames}

Click the settings wheel of your application and enter the URL

Initiate login URI

https://st-idp.safenames.com?source={provided by safen

# 3.9 Logo (Optional)

We provide a logo that you can use on your application.

Download from here: -

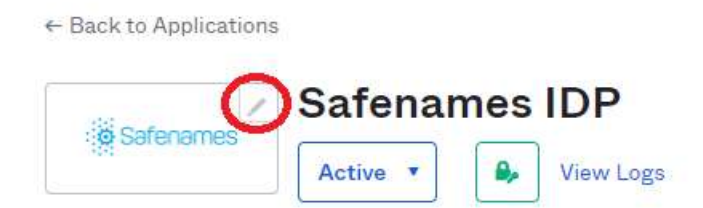

Click the button on the application and upload our logo.

Safenames also provides a logo that you may upload if you wish, collect it at.

URL: https://identity.safenames.com/images/safenames-logo-840-blue.png

#### 3.10 Post Configuration

To on-board your Okta tenant and custom application to IDP, Safenames will require the following information to be provided following the application configuration.

Once the application is created copy the following details and provide them to the Safenames tech support representative assigned to assist with your onboarding.

Safenames requires

- Your tenant ID usually in the form of <a href="https://fcompany].okta.com">https://fcompany].okta.com</a>
- Client ID
- Client secrets

These secrets uniquely identify and secure your logon with us.

Client ID can be obtained here

| Safename                           | SIDP<br>View Logs                                                      |
|------------------------------------|------------------------------------------------------------------------|
| eneral Sign On Assignments         | Okta API Scopes                                                        |
| Client Credentials                 | Edit                                                                   |
| Client ID                          | Public identifier for the client that is required for all OAuth flows. |
| Client authentication              | <ul> <li>Client secret</li> <li>Public key / Private key</li> </ul>    |
| Proof Key for Code Exchange (PKCE) | Require PKCE as additional verification                                |

Copy this value and provide to Safenames.

# Client secrets can be obtained from here

#### CLIENT SECRETS

|               |        | Ge | nerate r | new secret |
|---------------|--------|----|----------|------------|
| Creation date | Secret |    |          | Status     |
| Mar 6, 2023   | *****  | 0  | 除        | Active •   |

If at any time you regenerate your secret keys, you will need to provide these to Safenames.

Copy this value and provide to Safenames.

#### 3.11 Okta User account synchronization

Okta user accounts are usually identified by an email address and IDP accounts are usually identify by a username, therefore we need to map them together in the IDP.

Please provide Safenames with a list of your Okta user email address and the IDP accounts they should be mapped to so that they can be enabled for SSO.

Once users are enabled for IDP access through SSO they will no longer be able to access IDP using the old credentials. If you attempt to login directly to IDP you will receive the following error message.

| +44 (0) 1908 200022 🚔 +1 703 574 5313   Contact Us                                                                                                    |
|----------------------------------------------------------------------------------------------------|
| Safenames                                                                                                    |
|                                                                                                    |
| Login                                                                                                    |
| <ul> <li>Your user is associated with your organisation's<br/>single sign-on provider. You must sign on through<br/>your single sign-on portal.</li> </ul> |
| Username                                                                                                    |
| Password                                                                                                    |
| Forgot Password<br>Forgot Username                                                                                                    |

# 4 Azure

Azure Active Directory (Azure AD), part of Microsoft, is an enterprise identity service that provides single sign-on, multifactor authentication, and conditional access to thousands of applications.

# 4.1 Azure SSO application setup

To enable Single Sign-on(SSO) for Azure a single tenant application should be created and users from that tenant granted permission to use.

Once the application has been configured Safenames requires the following information from your tenant to be provided to us, so that we can connect your IDP account to your Azure tenant.

- Tenant ID the unique ID that identifies your account on Azure
- Application ID the unique ID of the created IDP application
- Client secret key value the unique secret key

When these 3 values are combined they ensure that only your Azure tenant and its users are able to access your Safenames IDP account.

The following steps will guide you through adding an application to your tenant and the configuration steps needed to ensure it will be compatible with Safenames Identity server.

# 4.2 Pre-configuration

Before attempting to configure your Azure tenant for the Safenames IDP application we must assign you a unique client identifier that you will need to use on your tenant specific login and logout URI's

To obtain please contact your account manager who will open an onboarding request with tech support who will guide you through the setup and make the changes required to your IDP account to enable SSO access.

We will provide a 5-digit unique identifier, that you will need later in the setup section 4.9 to include in the sign-in / sign-out URL configuration.

# 4.3 Step 1 – Access Azure Admin Portal

Access your Microsoft Azure Tennant admin portal Usually this can be found at admin.microsoft.com login with your administrator credentials.

| Microsoft          |         |
|--------------------|---------|
| Enter password     |         |
|                    |         |
| Forgot my password |         |
|                    | Sign in |

# 4.4 Step 2 – Access your Azure Active Directory

After logging into your Azure admin portal, you should have the following screen.

Select Azure Active Directory to manage your applications and users. This will open up the Azure Active directory management portal in a new window.

|             | Microsoft 365 admin center               |                                                                                                    | ы 🕼 🎯 ? (рз)                                     |
|-------------|------------------------------------------|----------------------------------------------------------------------------------------------------|--------------------------------------------------|
| ≡           |                                          | passwords                                                                                                    | •                                                |
| ඛ           | Home                                     | <ul> <li>Reduce support costs by turning on self-service password reset for all users</li> </ul>                                         |                                                  |
| R           | Users 🗸                                  | in Azure Active Directory (Azure AD). Users will be prompted to provide<br>alternate contact info so they can reset their own passwords. |                                                  |
| ጽ           | Teams & groups 🛛 🗸 🗸                     | Turn this on in Azure AD                                                                                                    |                                                  |
| ዲ           | Roles 🗸 🗸                                |                                                                                                    |                                                  |
| 퉉           | Resources 🗸 🗸                            |                                                                                                    |                                                  |
|             | Billing Y                                |                                                                                                    |                                                  |
| 0           | Support Y                                |                                                                                                    |                                                  |
| ŝ           | Settings 🗸 🗸                             | User management                                                                                                    | Microsoft 365 apps                               |
| Þ           | Setup                                    |                                                                                                    |                                                  |
| Ł           | Reports 🗸 🗸                              | User management                                                                                                    | 2 of 2 licensed users have installed the apps    |
| Ş           | Health 🗸 🗸                               |                                                                                                    |                                                  |
| Adr         | nin centers                              | Add, edit, and remove user accounts, and reset passwords.                                                                                |                                                  |
| ۲           | Security                                 |                                                                                                    | Installed Not Yet Installed                      |
| ۲           | Compliance                               |                                                                                                    |                                                  |
| ۲           | Azure Active Directo 🔗                   |                                                                                                    |                                                  |
| 68          | Exchange                                 | Add user Edit a user 🗸                                                                                                    | Email install link Install apps Q Help & support |
| ¢           | SharePoint                               |                                                                                                    |                                                  |
| <b>v</b> îî | Teams                                    | Training, guides, & assistance                                                                                                    | Give feedback                                    |
| https:/     | /entra.microsoft.com/#view/Microsoft_AAI | M/TenantOverview.ReactView?Microsoft_AAD_IAM_legacyAADRedirect=true                                                                      |                                                  |

# 4.5 Step 3 – Select Enterprise Applications

From the left hand nav menu;

Select Enterprise Applications to display your existing applications.

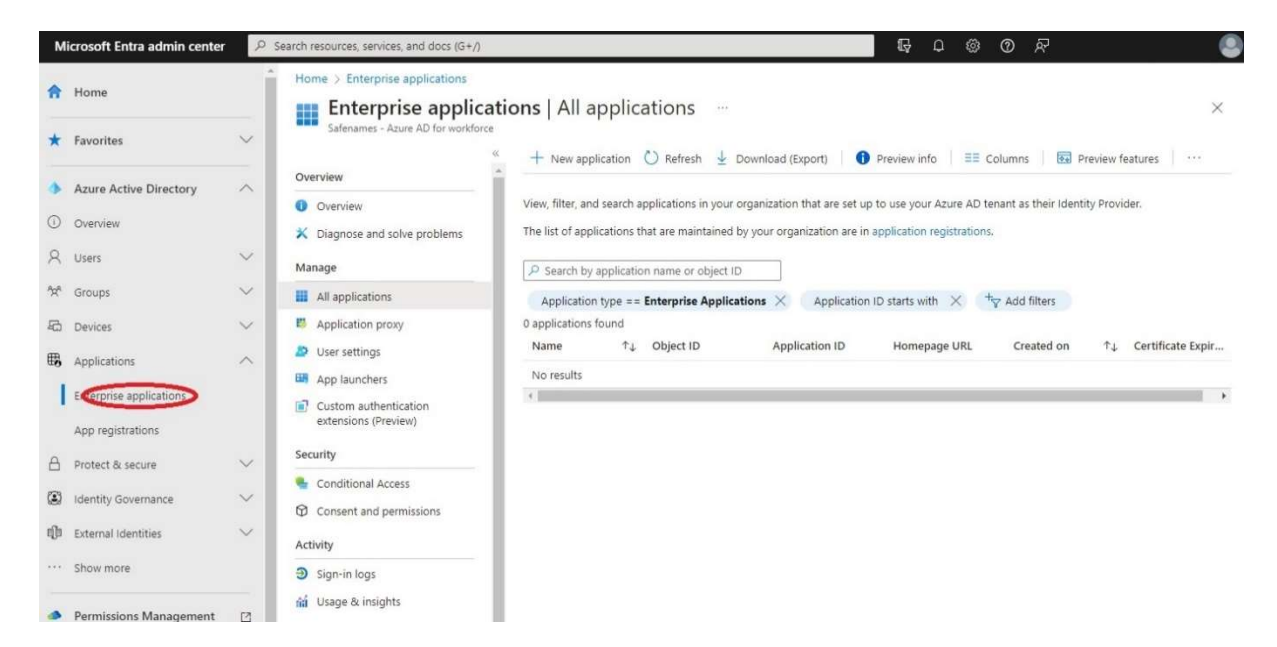

Existing applications will be displayed in the right hand pane.

# 4.6 Step 5 - Create new Application

Select "New Application" from the top nav to enter the new application wizard.

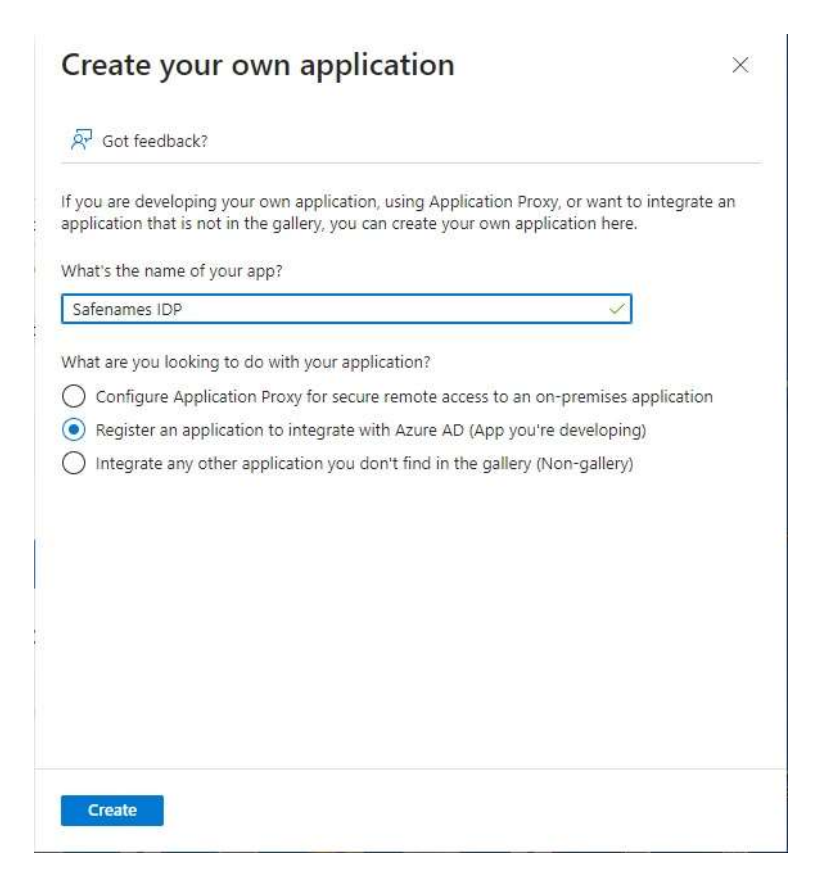

Name your application "Safenames IDP", and select the radio button "Register an application to integrate with Azure AD (App your developing)"

# 4.7 Step 6 – Select Single Tenant

Select Accounts in this organizational directory only.

This will limit the application only to your tenant users.

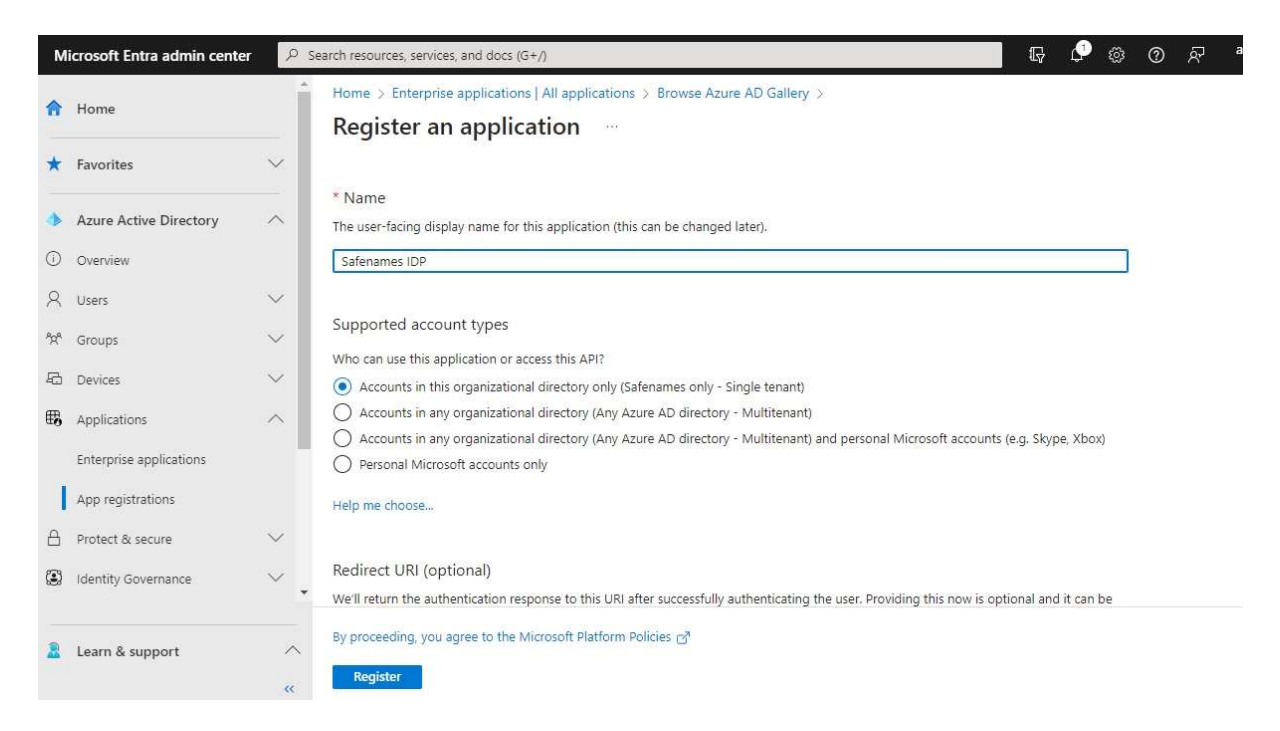

Click the register button to create your custom application. In the next steps the application will be configure to be compatible with the IDP.

# 4.8 Step 7 - Configure "Safenames IDP" Application

To configure the application

From the "Manage" left hand menu categories select "Properties"

Then select "application registration"

| Safenames IDP   Pr<br>Enterprise Application                 | roperties …                                                                                                    |                                                                                                    |                                                            |
|--------------------------------------------------------------|----------------------------------------------------------------------------------------------------|----------------------------------------------------------------------------------------------------|------------------------------------------------------------|
| Overview     Deployment Plan     Diagnose and solve problems | Save X Discard Delete<br>View and manage application settings f<br>settings, and user visibility settings requ<br>Administrator roles. Learn more.<br>If this application resides in your tenan | Got feedback?<br>for your organization. Editing properties like display inform<br>uires Global Administrator, Cloud Application Administrator<br>t, you can manage additional properties on the <u>capication</u> | nation, user sign-in<br>or, Application<br>n registration. |
| Properties                                                   | Enabled for users to sign-in? ①                                                                                                    | Yes No                                                                                                    |                                                            |
| 🔒 Owners                                                     | Name * 🕜                                                                                                    | Safenames IDP                                                                                                    | *                                                          |
| 🝰 Roles and administrators                                   | Homepage URL ①                                                                                                    |                                                                                                    | D                                                          |
| R Users and esource                                          |                                                                                                    |                                                                                                    |                                                            |

# 4.9 Step 8 – Configuration Settings

Enter the following values in the fields

Safenames provides a production and staging environment for prior testing.

Homepage URL:

- Staging https://st-idp.safenames.com/?source={provided by safenames}
- Production <u>https://idp.safenames.com</u>/?source={provided by safenames}

Terms of service URL: <u>https://www.safenames.net/resources/terms-conditions</u>

Privacy statement URL: https://www.safenames.net/resources/privacy-policy

| Microsoft Entra admin center        |                                                  | 𝒫 Search resources, services                                  | tes, and docs (G+/)                                                                                                    |
|-------------------------------------|--------------------------------------------------|---------------------------------------------------------------|----------------------------------------------------------------------------------------------------|
| 1 Home                              | Home > Enterprise applications   All app         | lications > Safenames IDP<br>nding & proper                   | Properties > Safenames IDP<br>ties ≉ …                                                                                                |
| ★ Favorites                         | ✓                                                | Sot feedback?                                                 |                                                                                                    |
| Azure Active Directory     Overview | <ul> <li>Overview</li> <li>Quickstart</li> </ul> |                                                               | : @ Satenames                                                                                                    |
| A Users                             | Integration assistant                            | Upload new logo 🕥                                             | "safenames-logo-840-blue.png"                                                                                                    |
| ්ස් Groups                          | Manage     Reanding & properties                 | Home page URL 🛈                                               | https://st-identity.safenames.com                                                                                                    |
| 起 Devices                           | Authentication                                   | Terms of service URL ①                                        | https://www.safenames.net/resources/terms-conditions                                                                                  |
| Applications                        | Certificates & secrets                           | Privacy statement URL ①                                       | https://www.safenames.net/resources/privacy-policy                                                                                    |
| Enterprise applications             | Token configuration     API permissions          | Service management<br>reference 🕕                             |                                                                                                    |
| App registrations                   | i Expose an API                                  | Internal notes 🛈                                              | Add information relevant to the management of this application.                                                                       |
| A Protect & secure                  | App roles                                        |                                                               |                                                                                                    |
| Identity Governance                 | V A Owners                                       |                                                               |                                                                                                    |
| External Identities                 | Manifest                                         | Dublisher demain                                              | lindate domain                                                                                                    |
| Show more                           | Support + Troubleshooting                        | Publisher domain ()                                           | This domain will appear on the application's consent screen.                                                                          |
| Permissions Management              | Troubleshooting                                  | Publisher verification                                        |                                                                                                    |
| Verified ID                         | New support request                              | Associate a verified Microsc<br>various places, including the | oft Partner Center (MPN) account with your application. A verified badge will appear in<br>e application consent screen. Learn more 🗗 |
|                                     |                                                  | MPN ID                                                        | Add MPN ID to verify publisher                                                                                                    |
|                                     |                                                  | Publisher display name                                        | Not provided                                                                                                    |
| Learn & support                     | ~                                                |                                                               |                                                                                                    |
|                                     | **                                               | Save Discard                                                  |                                                                                                    |

Safenames also provides a logo that you may upload if you wish, collect it at.

URL: https://identity.safenames.com/images/safenames-logo-840-blue.png

#### 4.10 Step 9 – Create Client Secrets

To secure your application a client secret must be created and shared with Safenames.

The client secret ensures that only your application and users have access to your IDP account.

Safenames recommends setting the lifetime to 12 months. When keys rollover they will need to be provided, in order to maintain IDP access.

The secret is only available at the time of creation, so ensure to save it as you cannot view it later. If you don't save, its fine to just delete the client secret and readd it.

Please provide the value of your client secret to Safenames once created.

| Inner ) Seferenze IDO I Presentia | <ul> <li>Sofewares IDB</li> </ul>                                                                                        |                     |                                  |   |
|-----------------------------------|----------------------------------------------------------------------------------------------------|---------------------|----------------------------------|---|
| Conferences IDP   Propertie       | Cartification Drawston A                                                                                                 | Add a client secret |                                  | ) |
| P Safenames IDP                   | Certificates & secrets 🖉 ····                                                                                            | Description         | 100                              |   |
| ₽ Search                          | ≪ Å <sup>2</sup> Got feedback?                                                                                           | Description         | Curtom                           |   |
| Cherrien -                        |                                                                                                    | Expires             | Recommended: 180 days (6 months) |   |
| Ouickstart                        | Credentials enable confidential applications to identify themselves to the authentication service when receiving tokens  | Start               | 90 days (3 months)               |   |
| Integration assistant             | scheme). For a higher level of assurance, we recommend using a certificate (instead of a client secret) as a credential. | End                 | 365 days (12 months)             |   |
| megionoriosistem                  |                                                                                                    |                     | 545 days (12 months)             |   |
| Manage                            | Application registration certificates, secrets and federated credentials can be found in the tabs below.                 |                     | 740 days (14 months)             |   |
| Branding & properties             |                                                                                                    |                     | Custom                           |   |
| Authentication                    | Certificates (0) Client secrets (0) Federated credentials (0)                                                            |                     | Custom                           |   |
| Certificates & secrets            | A secret string that the application uses to prove its identity when requesting a token. Also can be referred to as appl |                     |                                  |   |
| Token configuration               |                                                                                                    |                     |                                  |   |
| API permissions                   | + New client secret                                                                                                    |                     |                                  |   |
| Expose an API                     | Description Expires Value 🛈                                                                                              |                     |                                  |   |
| App roles                         | No client secrets have been created for this application.                                                                |                     |                                  |   |
| Owners                            | The start starter that went exercises and approximately                                                                  |                     |                                  |   |
| Roles and administrators          |                                                                                                    |                     |                                  |   |
| Manifest                          |                                                                                                    |                     |                                  |   |
| upport + Troubleshooting          |                                                                                                    | Add Cancel          |                                  |   |

# 4.11 Step 10 - Set Authentication URI

Next set the authentication platform URL to Safenames identity servers.

From the Manage menu, select authentication / Add a platform

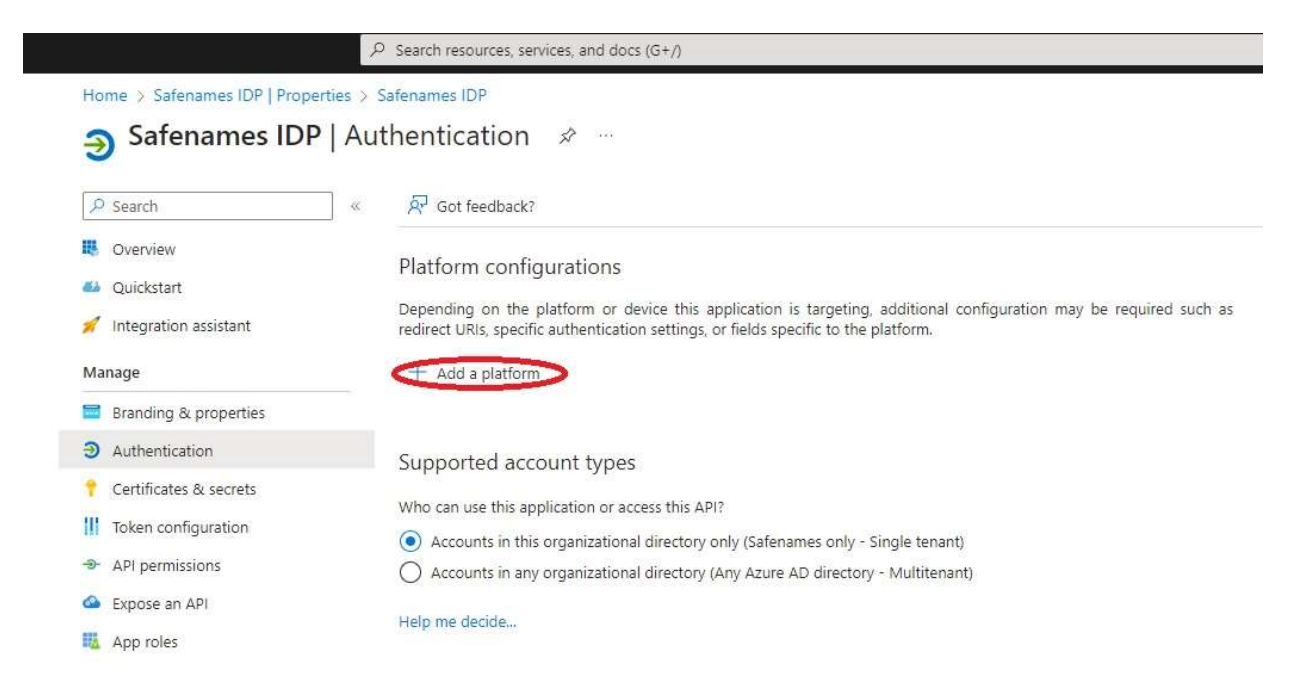

Leave supported account types set to single tenant mode.

From the Web Platform types offered, select "Web" and add the Redirect URIs for either our staging environment or production. Ensure you add your unique identifier provided by Safenames.

- Staging https://st-identity.safenames.com/safenames/{provided by Safenames}/signin
- Production https://identity.safenames.com/safenames/{provided by Safenames}/signin

Configure your Front-Channel logout URL

- Staging https://st-identity.safenames.com/safenames/{provided by Safenames}/signout-callback
- Production https://identity.safenames.com/safenames/{provided by Safenames}/signout-callback

| C All platforms                                                                                                    | Quickstart Docs                                                                                                    |
|----------------------------------------------------------------------------------------------------|----------------------------------------------------------------------------------------------------|
| * Redirect URIs                                                                                                    |                                                                                                    |
| The URIs we will accept as destinations when returning a<br>after successfully authenticating or signing out users. Th<br>request to the login server should match one listed here<br>more about Redirect URIs and their restrictions                                                                                                    | authentication responses (tokens)<br>e redirect URI you send in the<br>. Also referred to as reply URLs. Lea                                                                                                    |
| https://st-identity.safenames.com/signin-oidc/azure                                                                                                    | à                                                                                                    |
| Front-channel logout URL<br>This is where we send a request to have the application<br>required for single sign-out to work correctly.                                                                                                    | clear the user's session data. This is                                                                                                    |
| Front-channel logout URL<br>This is where we send a request to have the application<br>required for single sign-out to work correctly.<br>e.g. https://example.com/logout                                                                                                    | clear the user's session data. This is                                                                                                    |
| Front-channel logout URL<br>This is where we send a request to have the application<br>required for single sign-out to work correctly.<br>e.g. https://example.com/logout<br>Implicit grant and hybrid flows                                                                                                    | clear the user's session data. This is                                                                                                    |
| Front-channel logout URL<br>This is where we send a request to have the application<br>required for single sign-out to work correctly.<br>e.g. https://example.com/logout<br>Implicit grant and hybrid flows<br>Request a token directly from the authorization endpoir<br>architecture (SPA) and doesn't use the authorization cod<br>JavaScript, select both access tokens and ID tokens. For<br>web apps that use hybrid authentication, select only ID                                                                                                    | clear the user's session data. This is<br>it. If the application has a single-pa<br>le flow, or if it invokes a web API vi<br>ASP.NET Core web apps and other<br>tokens. Learn more about tokens.                         |
| Front-channel logout URL<br>This is where we send a request to have the application<br>required for single sign-out to work correctly.<br>e.g. https://example.com/logout<br>Implicit grant and hybrid flows<br>Request a token directly from the authorization endpoir<br>architecture (SPA) and doesn't use the authorization coording<br>JavaScript, select both access tokens and ID tokens. For<br>web apps that use hybrid authentication, select only ID<br>Select the tokens you would like to be issued by the authored<br>the second second | clear the user's session data. This is<br>t. If the application has a single-pa<br>le flow, or if it invokes a web API via<br>ASP.NET Core web apps and other<br>tokens. Learn more about tokens.<br>horization endpoint: |
| Front-channel logout URL<br>This is where we send a request to have the application<br>required for single sign-out to work correctly.<br>e.g. https://example.com/logout<br>Implicit grant and hybrid flows<br>Request a token directly from the authorization endpoir<br>architecture (SPA) and doesn't use the authorization cod<br>JavaScript, select both access tokens and ID tokens. For<br>web apps that use hybrid authentication, select only ID<br>Select the tokens you would like to be issued by the aut<br>Access tokens (used for implicit flows)                                                                                                    | clear the user's session data. This is<br>it. If the application has a single-pa<br>le flow, or if it invokes a web API vi<br>ASP.NET Core web apps and other<br>tokens. Learn more about tokens.<br>horization endpoint: |

Enter the URIs and Press "configure" to save

#### 4.12 Step 11 - User Permissions

Once the application is created and configured for use, the final step is to grant your users access.

Select "Users and Groups" from left hand menu.

Click "+ Add user/group" and grant your users access to use the application.

|                                                              | ${\cal P}$ Search resources, services, and docs (G+/)                    |                                                                                       | G 🖓 🕸 O       |
|--------------------------------------------------------------|--------------------------------------------------------------------------|---------------------------------------------------------------------------------------|---------------|
| Home > Safenames IDP                                         |                                                                          |                                                                                       |               |
| Safenames IDP                                                | Users and groups                                                         |                                                                                       |               |
|                                                              | <ul> <li>Add user/group</li> <li>Edit assignment</li> <li>Ren</li> </ul> | nove                                                                                  |               |
| Overview     Overview     Deployment Plan                    | The application will appear for assigned users within M                  | y Apps. Set 'visible to users?' to no in properties to prevent this. $\rightarrow$    |               |
| X Diagnose and solve problems                                | Assign users and groups to app-roles for your application                | here. To create new app-roles for this application, use the application registration. |               |
|                                                              | P First 200 shown, to search all users & gro                             |                                                                                       |               |
| Owners                                                       | Display Name                                                             | Object Type                                                                           | Role assigned |
| & Roles and administrators                                   | No application assignments found                                         |                                                                                       |               |
| Users and groups                                             | 1                                                                        |                                                                                       |               |
| Single sign-on                                               | 1                                                                        |                                                                                       |               |
| Provisioning                                                 |                                                                          |                                                                                       |               |
| Application proxy                                            |                                                                          |                                                                                       |               |
| Self-service                                                 |                                                                          |                                                                                       |               |
| <ul> <li>Custom security attributes<br/>(preview)</li> </ul> |                                                                          |                                                                                       |               |
| Security                                                     |                                                                          |                                                                                       |               |
| Conditional Access                                           |                                                                          |                                                                                       |               |
| 👫 Permissions                                                |                                                                          |                                                                                       |               |
| Token encryption                                             |                                                                          |                                                                                       |               |

Safenames will require your list of user names only, to join them to your IDP account users.

Safenames IDP has 5 roles 1 through 5 that grant access to certain functionality

- Level 1 Administrator
- Level 2 Registration
- Level 3 Billing
- Level 4 Technical
- Level 5 View Only

Users need assigned to a role on the Safenames side to enable functionality.

Please provide to your account manager, your usernames with email address and requested IDP security level.

#### 4.13 Step 12 – Post Configuration

To complete the setup please provide Safenames with the following information.

- Tenant ID the unique ID that identifies your account on Azure
- Application ID the unique ID of the created IDP application
- Client secret key value the unique secret key
- List of your Azure tenant users and permission level 1-5

Azure user accounts are usually identified by an email address and IDP accounts are usually identify by a username, therefore we need to map them together in the IDP.

Please provide Safenames with a list of your Azure user email address and the IDP accounts they should be mapped to so that they can be enabled for SSO.

Once users are enabled for IDP access through SSO they will no longer be able to access IDP using the old credentials. If you attempt to login directly to IDP you will receive the following error message.

#### 4.14 Azure User account synchronization

| +44 (0) 1908 200022 🚔 +1 703 574 5313   Contact Us                                                                                                    |
|----------------------------------------------------------------------------------------------------|
| o Safenames                                                                                                    |
|                                                                                                    |
| Login                                                                                                    |
| <ul> <li>Your user is associated with your organisation's<br/>single sign-on provider. You must sign on through<br/>your single sign-on portal.</li> </ul> |
| Username                                                                                                    |
| username                                                                                                    |
| Password                                                                                                    |
| Forgot Password Login                                                                                                    |

# 5 Onelogin

OneLogin simplifies identity management with secure, one-click access, for employees, customers and partners, through all device types, to all enterprise cloud and on-premises applications.

OneLogin enables IT identity policy enforcement and instantly disables app access for employees who leave or change roles in real-time by removing them from Active Directory. Take control over application access, quickly on- and off-board team members, and provide end-users with easy access to all their applications on every device. Extend your on-premises security model to the cloud in minutes.

# 5.1 Pre-Configuration

Before attempting to configure your Onelogin tenant for the Safenames IDP application we must assign you a unique client identifier that you will need to use on your tenant specific login and logout URI's

To obtain please contact your account manager who will open an onboarding request with tech support who will guide you through the setup and make the changes required to your IDP account to enable SSO access.

We will provide a 5-digit unique identifier, that you will need later in the setup section include in the sign-in / sign-out URL configuration.

To enable Onelogin the steps required are to first create a custom connector then an OIDC application.

# 5.2 Step 1 - Create Custom Connector

Login to your tenant OneLogin administrator panel.

From the application menu select customer connector

| onelogin             | Users         | Applications                | Devices | Authenticatior |
|----------------------|---------------|-----------------------------|---------|----------------|
|                      |               | Applications<br>Portal Tabs |         |                |
| Login Informa        | ation         | Custom Conne                | ctors   |                |
| No Login Data availa | able          |                             | 27      |                |
|                      |               |                             |         |                |
| Reports              |               |                             |         | Cert           |
| Assumed user acti    | vity last 3 m | onths                       |         | Low S          |
| New users            |               |                             |         | Stand          |
| Privileged users     |               |                             |         |                |

To configure the connector, add the following settings

Icon – Select Rectangular Icon

Safenames provides a logo that you may upload if you wish, collect it at.

URL: https://identity.safenames.com/images/safenames-logo-840-blue.png

| Connectors /<br>Untitled |                          |             |
|--------------------------|--------------------------|-------------|
| Basic Configuration      | Icon<br>Rectangular Icon | Square Icon |

# Sign on Method – Select OpenID Connect

# Connectors / Untitled Basic Configuration Sign on method Form-based auth Basic OpenID Connect

# Configure URI's

Safenames uses customer specific ID's, to identity tenants. Please obtain from Safenames before starting configuration

#### Redirect URL -

- Production https://identity.safenames.com/safenames/{provided by Safenames}/signin
- Staging https://st-identity.safenames.com/safenames/{provided by Safenames}/signin

#### Post Logout Redirect URL

- Production https://identity.safenames.com/safenames/{provided by Safenames}/signout-callback
- Staging https://st-identity.safenames.com/safenames/{provided by Safenames}/signout-callback

#### Signing Algorithm

Should be RS256

#### Login URL

Production - https://idp.safenames.com/?source={custom id} Staging - https://idp.safenames.com/?source={custom id}

# Connectors /

Untitled

| Basic Configuration | OpenID Connect                                  |
|---------------------|-------------------------------------------------|
|                     | Redirect URI                                    |
|                     | https://identity.safenames.com/signin-oidc/{cus |
|                     | Post Logout Redirect URI                        |
|                     | https://identity.safenames.com/signout-oidc/{cu |
|                     | Signing Algorithm                               |
|                     | RS256 -                                         |
|                     |                                                 |
|                     | Login URL                                       |
|                     | Login url                                       |
|                     | https://idp.safenames.com/?source={custom id}   |

Click Save to add your connector.

# 5.3 Step 2 - Create Application

Once you customer connector has been created.

Click "Add App to Connector"

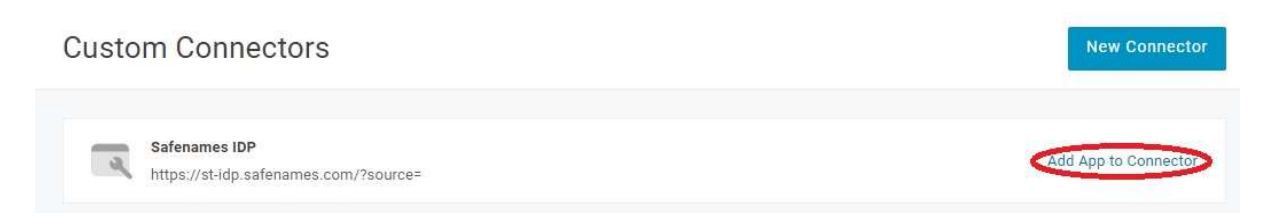

Call the application Safenames IDP, ensure visible in portal is selected and upload our lcon.

| App Listing /<br>Add Safenames IDP |                                                                                       | Canc                                                                            | el Save |
|------------------------------------|---------------------------------------------------------------------------------------|---------------------------------------------------------------------------------|---------|
| Configuration                      | Portal<br>Display Name<br>Safenames IDP<br>Visible in portal                          | Square Icon                                                                     |         |
|                                    | Upload an icon with an aspect-ratio of 2.64:1 as<br>either a transparent .PNG or .SVG | Upload a square icon at least 512x512px as<br>either a transparent .PNG or .SVG |         |

Click Save to continue to the application configuration section.

Additional settings need to be made on the application.

# Select SSO Menu Option

Record the **Client ID** and provide it to Safenames during onboarding call

Click the **"Show client secret**" and Record the key, provide it to Safenames during the onboarding call.

| Applications /<br>Safenames IDP |                                                                                  |    |
|---------------------------------|----------------------------------------------------------------------------------|----|
| Info                            | Enable OpenID Connect                                                            |    |
| Parameters                      | Client ID                                                                        |    |
| Rules                           |                                                                                  | 6  |
| sso                             | Client Secret                                                                    |    |
| Access                          | Hide client secret Regenerate client secret                                      | E. |
| Users                           |                                                                                  |    |
| Privileges                      | Issuer UKL<br>https://safenames-dev.onelogin.com/oidc/2 Well-known Configuration |    |

Set "Application Type" from the dropdown to "Web"

Set "Token Endpoint" from the dropdown to "POST"

| nfo        | Application Type      |   |
|------------|-----------------------|---|
| Parameters | Application Type      |   |
| Pulse      | Web                   | • |
| Rules      |                       |   |
| SSO        |                       |   |
| Access     | Token Endpoint        |   |
| Users      | Authentication Method |   |
| Privileges | POST                  | • |

#### 5.4 Step 3 - Users Permissions

Before a user may use the newly create application they must be granted access to use it.

From the Users menu option select your users and grant access to the application

| Edit Safenames IDP login for Jo | onathan Stock |  |
|---------------------------------|---------------|--|
| Allow the user to sign in       |               |  |
| Hide this app in Portal         |               |  |
| Reset login ( What's this? )    |               |  |
|                                 | Cancel        |  |

# 5.5 Step 4 Post-Configuration

Book an onboarding call through your account manager.

Safenames will require the following information to onboard your tenant, available from the SSO menu option

- Client ID
- Client Secret
- Issuer URL

#### 5.6 OneLogin User account synchronization

OneLogin user accounts are usually identified by an email address and IDP accounts are usually identify by a username, therefore we need to map them together in the IDP.

Please provide Safenames with a list of your OneLogin user email address and the IDP accounts they should be mapped to so that they can be enabled for SSO.

Once users are enabled for IDP access through SSO they will no longer be able to access IDP using the old credentials. If you attempt to login directly to IDP you will receive the following error message.

| +44 (0) 1908 200022 🚔 +1 703 574 5313   Contact Us                               |  |
|----------------------------------------------------------------------------------|--|
| Safenames                                                                        |  |
| • Your user is associated with your organisation's                               |  |
| single sign-on provider. You must sign on through<br>your single sign-on portal. |  |
| Username                                                                         |  |
| Password                                                                         |  |
| Forgot Password Login                                                            |  |

# 6 SSO development Roadmap

#### 6.1 Okta

This represents the first release of our SSO integration with Okta, work is continuing to provide enhanced functionality

Safenames development roadmap for Okta SSO functionality.

- Application to be included in Okta OIN (Okta Integration Network)
- Automated setup of the application in Okta tenant
- IDP control panel to sync users and enable / disable SSO
- Deeper permissions control of IDP functionality

#### 6.2 Azure

This represents the first release of our SSO integration with Microsoft Azure, work is continuing to provide enhanced functionality

Safenames development roadmap for Azure SSO functionality.

- Application to be included in Azure AD App Gallery
- Automated setup of the application in Azure tenant
- IDP control panel to sync users and enable / disable SSO
- Deeper permissions control of IDP functionality through Azure roles and groups